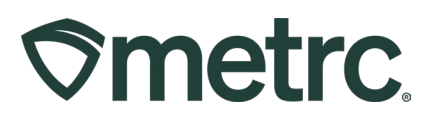

| Bulletin Number:                                                                                    | Distribution Date:                | Effective Date: |  |  |  |  |  |  |  |
|----------------------------------------------------------------------------------------------------|-----------------------------------|-----------------|--|--|--|--|--|--|--|
| IL_IB_0003                                                                                          | 05/22/2025                        | Ongoing         |  |  |  |  |  |  |  |
| Contact Point:                                                                                      | Subject: Transfers Best Practices |                 |  |  |  |  |  |  |  |
| Metrc Support                                                                                       |                                   |                 |  |  |  |  |  |  |  |
| <b>Reason:</b> To inform industry of best practices for receiving and rejecting transfer manifests. |                                   |                 |  |  |  |  |  |  |  |

#### Greetings,

This bulletin is intended to cover the best practices for receiving or rejecting Metrc transfers. All product within Metrc must be accounted for; meaning if a transfer is received with damaged or missing units, it will need to be accounted for in Metrc to ensure proper tracking.

Please find more details on the following pages.

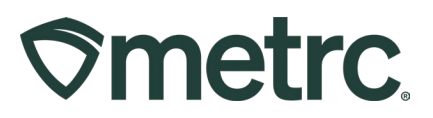

# **Receiving a Transfer**

In order to view incoming transfers, navigate to the Transfer area on the navigational toolbar and select the "Licensed" option from the dropdown menu – **see Figure 1**.

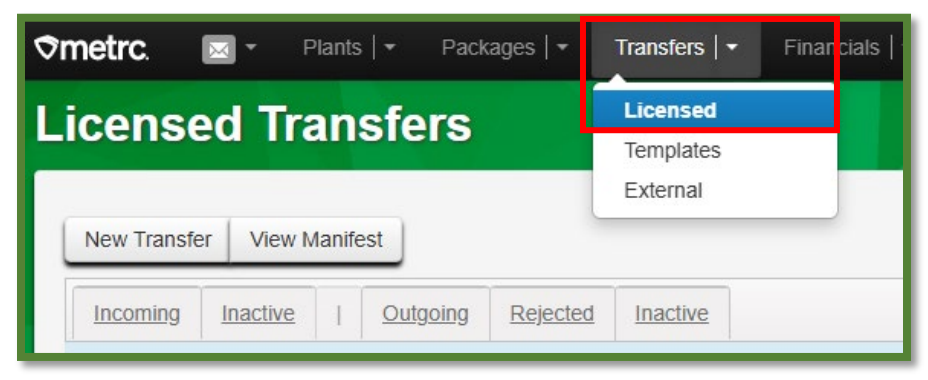

Figure 1: Navigating to the Licensed Transfers area

From the Licensed Transfers grid, select the "Incoming" tab and click the "Receive" button on the far right of the appropriate manifest – **see Figure 2**.

| ensed Transfers                 |                                                 |                       |         |                        |                        |                        |                        |                        |      |                        |      | A                  | J Dispensary   050<br>Illinois Tes |
|---------------------------------|-------------------------------------------------|-----------------------|---------|------------------------|------------------------|------------------------|------------------------|------------------------|------|------------------------|------|--------------------|------------------------------------|
| New Transfer View Manifest      |                                                 |                       |         |                        |                        |                        |                        |                        |      |                        |      |                    |                                    |
| Incoming (2/3) Inactive   Out   | going Rejected Inactive                         |                       |         |                        |                        |                        |                        |                        |      |                        |      |                    |                                    |
|                                 |                                                 |                       |         |                        |                        |                        |                        |                        |      |                        |      | <b>≜</b> -) (▼-)   | <b>■</b> • •                       |
| Manifest : Inv. Nbr             | : Origin                                        | : <u>Type</u>         | : Pkg's | EID                    | ATD                    | ETA                    | ATA                    | Received               | ETRD | ATRD                   | ETRA | ATRA               | 1                                  |
| <ul> <li>0000003812 </li> </ul> |                                                 |                       |         | 04/16/2025<br>12:07.pm |                        | 04/16/2025<br>12:07 pm |                        |                        |      |                        |      |                    | Receive                            |
| ► <u>0000003504</u>             | 020-X0001<br>IL Testing - AU Cultivation Center | Affiliated Transfer   | 1       | 04/15/2025<br>01:07.pm |                        | 04/15/2025<br>02:07.pm |                        |                        |      |                        |      |                    | Receive                            |
| ▶ 0000001602 ■                  | 020-X0001<br>IL Testing - AU Cultivation Center | Unaffiliated Transfer | 1       | 03/27/2025<br>05:42.pm | 03/31/2025<br>09:41 am | 03/27/2025<br>05:42.pm | 03/31/2025<br>09:41 am | 03/31/2025<br>02:39.pm |      | 04/04/2025<br>12:08.pm |      |                    | Unreject                           |
| H A D Page 1 of 1               | ► ► 20 ▼ rows per                               | page                  |         |                        |                        |                        |                        |                        |      |                        |      | /lewing 1 - 3 (3 1 | otal) 🔿 💽                          |
|                                 |                                                 |                       |         |                        |                        |                        |                        |                        |      |                        |      |                    |                                    |

Figure 2: Receive Button in Incoming Transfers tab

This will open the Receive Licensed Transfers action window. Ensure that all information is correct, taking special care to note the package ID number, item name, quantity, and unit of measure. If everything is accurate, select the location for the package and click the "Receive Transfer" button – **see Figure 3**.

|--|

| Receive Licensed Tra    | nsfer                   |   |                  |           |                             |                     |     |      | ×      |
|-------------------------|-------------------------|---|------------------|-----------|-----------------------------|---------------------|-----|------|--------|
| Manifest                | 0000004101              |   | Transfer Typ     | e         | Wholesale Transfer          |                     |     |      |        |
| Origin Lic. No.         | 020-X0001               |   | Origin Nam       | ne        | IL Testing - AU Cultivation | n Center            |     |      |        |
| Main Phone No.          |                         |   | Mobile Phone N   | <u>0.</u> |                             |                     |     |      |        |
| Transporter Lic. No.    | 406-X0001               |   | Transporter Name | IL        | . Testing - Transporter 01  |                     |     |      |        |
| Phone No. for Questions | 13122356522             |   |                  |           |                             |                     |     |      |        |
| Employee ID             | IL6595                  |   | Vehicle Make     | F         | ord                         |                     |     |      |        |
| Driver's Name           | Richard Dent            |   | Vehicle Model    | Va        | an                          |                     |     |      |        |
| Driver's Lic. No.       | IL-1989-13              |   | License Plate    | C         | ARGO                        |                     |     |      |        |
| Package # 1             | 1A4FF03000001600000279  | ٩ | Item Black       | hawl      | k Haze PreRoll 1g           | Shipped <u>Qty</u>  | 100 | ea   | Reject |
| Location                | Packages Vault          | ۹ |                  |           |                             | Receive <u>Qty.</u> | 100 | Each | ~      |
|                         |                         |   |                  |           |                             | Whsle, Price        | 200 |      |        |
|                         |                         |   |                  |           |                             |                     |     |      |        |
|                         | Receive Transfer Cancel | ) |                  |           |                             |                     |     |      |        |
|                         |                         |   |                  |           |                             |                     |     |      |        |
|                         |                         |   |                  | _         |                             |                     |     |      |        |

Figure 3: Receive Licensed Transfer Action Window

Once the transfer has been received, the package(s) will appear in the Active Packages inventory in the packages grid – **see Figure 4**.

| ≎metrc. | : 🖂 -       | Packages   -       | Transfers   • Sales   | <ul> <li>Financials   </li> </ul> | Reports   -   | Admin   • | •                 |                 |                           |                                   |                |
|---------|-------------|--------------------|-----------------------|-----------------------------------|---------------|-----------|-------------------|-----------------|---------------------------|-----------------------------------|----------------|
| Pack    | ages        |                    |                       |                                   |               |           |                   |                 |                           |                                   |                |
| Activ   | ve On Hold  | Inactive           | In Transit Transferre | d                                 |               |           |                   |                 |                           |                                   |                |
| Ne      | ew Packages | Submit for Testing | g New Transfer        | Change Locations                  | Change Items  | Change R  | legid LTBs        | Adjust Change M | lotes Finish Edit She     | elf Life Change External          | Id             |
|         | Tag         | 1                  | Src. H's              | Src. Pkg's                        | i <u>Src.</u> | Pi's :    | Location :        | Sublocation :   | Item :                    | Category :                        | Item Strain    |
|         | Q 🔡 1A4FF03 | 000001600000279    | BH 2.21.25            | 1A4FF030000001600                 | 0000278       |           | Packages<br>Vault |                 | Blackhawk Haze PreRoll 1g | Packaged Pre-Roll (Final<br>Form) | Blackhawk Haze |

Figure 4: Received Package Appearing in Active Packages Inventory

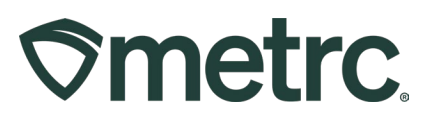

## **Rejecting a Transfer**

In the case that the incoming transfer is incorrect or incomplete and needs to be rejected, in the Receive Licensed Transfer action window, check the "Reject" checkbox, select the Reject Reason from the drop down and add a note as to why it has been rejected – **see Figure 5**.

*Please note:* The "Receive" button on the right of the appropriate transfer within the Licensed Transfer grid will still need to be selected in order to access the reject button.

| Manifest                | 0000004101               |   | Transfer Typ     | Wholesale Transfer         |               |             |              |              |
|-------------------------|--------------------------|---|------------------|----------------------------|---------------|-------------|--------------|--------------|
| Origin Lic. No.         | 020-X0001                |   | Origin Nam       | IL Testing - AU Cultiv     | ation Center  |             |              |              |
| Main Phone No.          |                          |   | Mobile Phone N   | P.                         |               |             |              |              |
| Transporter Lic. No.    | 406-X0001                |   | Transporter Name | IL Testing - Transporter ( | 01            |             |              |              |
| Phone No. for Questions | 13122356522              |   |                  |                            |               |             |              |              |
| Employee ID             | IL6595                   |   | Vehicle Make     | Ford                       |               |             |              |              |
| Driver's Name           | Richard Dent             |   | Vehicle Model    | Van                        |               |             |              |              |
| Driver's Lic. No.       | IL-1989-13               |   | License Plate    | CARGO                      |               |             |              |              |
| Package # 1             | 1A4FF0300000016000000279 | ٩ | Item Black       | hawk Haze PreRoll 1g       | Shipped Oty   | 100         | ea           | Reject       |
|                         |                          |   |                  |                            | Reject Reason | Transfer B  | Error        |              |
|                         |                          |   |                  |                            | Optional Note | Incorrect p | oackage in t | he transfer. |
|                         |                          |   |                  |                            |               |             |              |              |

Figure 5: Rejecting a Package

Once the package has been rejected, the same manifest can be printed to show the return on the manifest for the transporter to return the package(s) to the origin license.

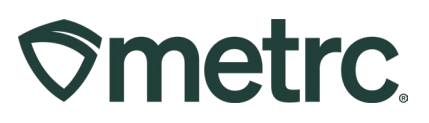

## **Receiving Damaged Product to Return**

In the case of receiving damaged units within a package, you must receive the package and then either destroy the damaged units or repackage them into a new Metrc package tag and return them to the origin license.

First, select the package that was received and contains damaged product within the packages screen to highlight it and click "New Packages" button – **see Figure 6**.

| ≎metro | c. 🖂        | Pac     | :kages   •  |       | Transfers   🕶 | Sales   •   | Financials   •  | Report    | s   •  | Admin         | •                 |        |           |             |            |          |                   |                 |           |                |   |
|--------|-------------|---------|-------------|-------|---------------|-------------|-----------------|-----------|--------|---------------|-------------------|--------|-----------|-------------|------------|----------|-------------------|-----------------|-----------|----------------|---|
| Pack   | ages        |         |             |       |               |             |                 |           |        |               |                   |        |           |             |            |          |                   |                 |           |                |   |
| Acti   | ive On H    | old Ir  | nactive     | I.    | In Transit    | Transferred | 1               |           |        |               |                   |        |           |             |            |          |                   |                 |           |                |   |
| N      | lew Package | s Sut   | bmit for Te | sting | New Trar      | nsfer C     | hange Locations | Change I  | tems   | Change        | Reg'd LTBs        | Adjust | Change    | Notes       | Finish     | Edit She | If Life           | Change E        | xternal I | d              |   |
|        | Tag         |         |             | :     | Src. H's      | 1           | Src. Pkg's      | 1         | Src. F | <u>Pj's</u> : | Location          | Suble  | ocation : | <u>Item</u> |            | 1        | Categor           | <u>IX</u>       | 1         | Item Strain    | 1 |
|        | Q 🎛 1A4F    | F030000 | 016000000   | 279   | BH 2.21.25    |             | 1A4FF0300000016 | 800000278 |        |               | Packages<br>Vault |        |           | Blackha     | wk Haze Pr | eRoll 1g | Packaged<br>Form) | d Pre-Roll (Fin | al        | Blackhawk Haze |   |

Figure 6: Highlighting and Creating a New Package

In the New Packages action window, fill out the required fields and add a note regarding the damaged units. The quantity should be number of units that are being returned and the "Same Item" checkbox should be selected instead of selecting an item manually – **see Figure 7**.

| New Package  | <u>s</u>       |               |        |             |                                                                         | ×       |
|--------------|----------------|---------------|--------|-------------|-------------------------------------------------------------------------|---------|
| New Packa    | ge # 1         |               |        |             |                                                                         | (clear) |
| New Tag      | 1A4FF030000    | 0018000000030 | Q      | Package # 1 | 1A4FF03000001600000279                                                  | ۹ 🖸     |
| Location     | Transfer Vault |               | Q      |             | Item: Blackhawk Haze Pre Roll 1g<br>Current Lab Testing State: Test Pas | sed     |
|              | Same Item      |               | _      | Quantity    | 2 Each                                                                  | ✓ Max   |
| Quantity     | 2              | Each          | Υ Σ    |             | Packaging - new total will be 98 ea                                     |         |
| Note         | Return of Dam  | aged Units    |        | Quick Entry | Quick entry packages                                                    | OFF     |
| Package Date | ₩ 04/30/202    | 25 📼          | today  | (contents)  |                                                                         |         |
|              | Production E   | latch         |        |             |                                                                         |         |
| + 1          |                |               |        |             |                                                                         |         |
|              | Сге            | eate Packages | Cancel | )           |                                                                         |         |

Figure 7: Creating a New Package for Damaged Units

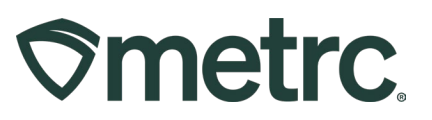

Click to highlight the newly created package within the packages screen and select the "New Transfer" button – **see Figure 8**.

| <b>♦ Transfers •</b> Sales                                                                          | Financials   - Reports     | 🔹 Admin 🖛     |                                |                           |                                   |                |              |
|----------------------------------------------------------------------------------------------------|----------------------------|---------------|--------------------------------|---------------------------|-----------------------------------|----------------|--------------|
| Packages                                                                                            |                            |               |                                |                           |                                   |                |              |
| Active On Hold Inactive I In Transit Transferred<br>New Packages Submit for Testing New Transfer Ch | ange Locations Change Iter | ms Change Reg | <u>'d LTBs</u> Adjust Change N | lotes Finish Edit She     | If Life Change External           | Id             |              |
| Tag : Src. H's :                                                                                    | Src. Pkg's                 | Src. Pj's Lo  | ocation E Sublocation          | Item E                    | Category E                        | Item Strain    | Quantity :   |
| ► Q. # 1A4FF030000001600000027₽ BH 2.21.25                                                          | 1A4FF03000001600000278     | Pa<br>Va      | ackages_<br>ault               | Blackhawk Haze PreRoll 1g | Packaged Pre-Roll (Final<br>Form) | Blackhawk Haze | <u>98 ea</u> |
| ► Q # 1A4FF03000001800000030 BH 2:21:25                                                             | 1A4FF03000001600000279     | Tra           | ansfer Vault                   | Blackhawk Haze PreRoll 1g | Packaged Pre-Roll (Final<br>Form) | Blackhawk Haze | 2 ea         |
|                                                                                                    |                            |               | askagas                        | Boos Down Bitos 50ma      |                                   |                |              |

Figure 8: Creating a New Transfer from the New Package

This will open the New Transfer action window. Enter the required information to create a transfer manifest to transfer the damaged units back to the originating license. Please ensure that originating license is listed as the destination and that the correct transporter is listed – **see Figure 9**.

| Destination 1                       | 020-X00                      | 01                                                            | Q (clear)        |                                  | Туре                            | Wh     | olesale   | Transfe     | r             | ,          | ~         |  |
|-------------------------------------|------------------------------|---------------------------------------------------------------|------------------|----------------------------------|---------------------------------|--------|-----------|-------------|---------------|------------|-----------|--|
| Planned Route                       | East on I                    | Belmont, South on Austin,                                     | East on          |                                  | nvoice Number                   | 123    | 4567      |             |               |            |           |  |
|                                     | North, or<br>Cumberl         | n the corner of North and<br>and.                             |                  |                                  | Est. Departure                  | m      | 04/30     | /2025       | E             | tod        | ay        |  |
|                                     |                              |                                                               |                  |                                  |                                 | ^      |           | ^           |               |            |           |  |
|                                     |                              |                                                               |                  |                                  |                                 | 0      | 9         | 35          | AM            |            |           |  |
|                                     |                              |                                                               |                  |                                  | Est Arrival                     | -      | 04/20     | (2025       |               | tod        | -         |  |
|                                     |                              |                                                               |                  |                                  | LSL Alliva                      | -      | 04/30     | *           | E             | 100        | ay        |  |
|                                     |                              |                                                               | 10               |                                  |                                 | (      | 9         | 35          | AM            |            |           |  |
|                                     |                              |                                                               |                  |                                  |                                 | *      |           | *           |               |            |           |  |
| Tran                                | sport # 1                    | 406-X0001                                                     | C                | (clear)                          |                                 |        |           |             |               |            |           |  |
| Р                                   | hone No.                     | 13122356522                                                   | (us              | e default)                       |                                 |        | Lavov     | ər          |               |            |           |  |
|                                     |                              | (                                                             |                  | (1000)                           |                                 | -      |           |             |               |            |           |  |
|                                     | Driver 1                     | Luke Skywalker                                                | C                | (clear)                          | Vehicle 1                       | C      | ARGO      |             |               |            | ٩         |  |
| Drive                               | Driver's Name Luke Skywalker |                                                               |                  |                                  | Vehicle Make                    |        |           | Ford        |               |            |           |  |
| Em                                  | ployee ID                    | MD347589                                                      |                  |                                  | Vehicle Model                   | V      | an        |             |               |            |           |  |
| Driver                              | s <u>Lic.</u> No.            | K-04-382984                                                   |                  |                                  | License Plate                   | C      | ARGO      |             |               |            |           |  |
| 0                                   | (d                           | etails)                                                       |                  |                                  |                                 |        |           |             |               |            |           |  |
| 0                                   | (tran                        | 1sporter)                                                     |                  |                                  |                                 |        |           |             |               |            |           |  |
| Pack                                | age # 1                      | 14455020000001200000                                          | 0020 0           | (alassa)                         |                                 |        |           |             |               |            |           |  |
| 10.0                                |                              | C C 00                                                        | 10030 Q          | (ciear)                          |                                 |        |           |             |               |            |           |  |
| <u>vyns</u>                         | e, Price                     | \$ 5.00                                                       |                  |                                  |                                 |        |           |             |               |            |           |  |
| Quic                                | k Entry                      | Quick entry packages                                          | OF               | F                                |                                 |        |           |             |               |            |           |  |
| 0                                   | (pad                         | skage)                                                        |                  | 9                                | SV or TXT file up to            | 4 Mb   | with on   | e package   | label value j | per line i | is requir |  |
|                                     |                              |                                                               |                  |                                  |                                 | Sel    | lect file | s           |               |            |           |  |
|                                     |                              |                                                               |                  |                                  |                                 |        |           |             |               |            |           |  |
| 0 1 (d                              | estination)                  |                                                               |                  |                                  |                                 |        |           |             |               |            |           |  |
| Partains to COV.                    | unloads if c                 | ubmitting multiple package                                    | aluas lika Groco | Weight Lie                       | Of Measure or M                 | holes  | ale Prie  | e niesso    |               |            |           |  |
| include a header<br>Type chosen doe | row as Labi<br>s not require | el, Gross Weight, UOM, and<br>a these fields, the upload will | Wholesale Price  | e in a csv file<br>e values on t | with each record or<br>he page. | n a ne | ew line.  | If the Tran | Isfer         |            |           |  |
|                                     |                              |                                                               |                  |                                  |                                 |        |           |             |               |            |           |  |

Figure 9: Creating a New Transfer for Damaged Units

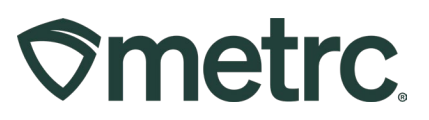

## **Receiving Damaged Product to Adjust**

In the case where the originating license agrees to either send replacement items or send a credit for the damaged items and the damaged items need to be destroyed, the package will need to be adjusted to account for the non-sellable damaged units.

Once the transfer has been received, then select the package that contains the damaged units in the active Packages grid of Metrc and click the "Adjust" button – **see Figure 10**.

| Ometrc                          | Transfers   • Sales   • | Financials   - Reports   | s   <del>▼</del> Admin | •                 |                 |                           |                                   |                |
|---------------------------------|-------------------------|--------------------------|------------------------|-------------------|-----------------|---------------------------|-----------------------------------|----------------|
| Packages                        |                         |                          |                        |                   |                 |                           |                                   |                |
| Active On Hold Inactive         | In Transit Transferred  |                          |                        |                   |                 |                           |                                   |                |
| New Packages Submit for Testing | New Transfer Cha        | ange Locations Change It | ems Change F           | Req'd LTBs        | Adjust Change N | lotes Finish Edit She     | Change External                   | Id             |
| Tag                             | Src. H's                | Src. Pkg's               | Src. Pj's              | Location :        | Sublocation :   | Item :                    | Category :                        | Item Strain    |
| Q # 1A4FF0300000016000000279    |                         | 1A4FF0300000016000000278 |                        | Packages<br>Vault |                 | Blackhawk Haze PreRoll 1g | Packaged Pre-Roll (Final<br>Form) | Blackhawk Haze |

Figure 10: Highlighting the Package for Adjustment

This will open the Adjust Packages action window. Enter the "Adj Quantity" number as a negative to reflect the subtraction of the damaged units or fill in the New Quantity to reflect the removal of the damaged units. – **see Figure 11**.

| Adjust Packag        | <u>ges</u>     |                       |        |               |    |                        |         | ×       |
|----------------------|----------------|-----------------------|--------|---------------|----|------------------------|---------|---------|
| Package #            | 1              |                       |        |               |    |                        |         | (clear) |
| Package              | 1A4FF030000    | 0016000000279         | Q      | Reason        | Da | maged During Transfe   | er      | ~       |
| Quantity             | 100            | Each                  |        | Required Note | Da | maged items during tra | ansfer. |         |
| <u>Adj.</u> Quantity | -2             | Each                  | ~      | Adj. Date     | Ħ  | 04/30/2025             |         | today   |
| New Quantity         | 98             | Each                  |        |               |    |                        |         |         |
|                      | Removing - new | v total will be 98 ea |        |               |    |                        |         |         |
| + 1                  |                |                       |        |               |    |                        |         |         |
|                      |                |                       |        |               |    |                        |         |         |
|                      | Ad             | just Packages         | Cancel | J             |    |                        |         |         |
|                      |                |                       |        |               |    |                        |         |         |

Figure 11: Adjust Packages Screen

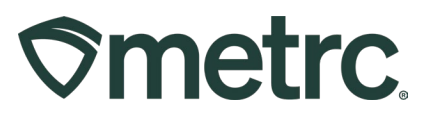

Once the package has been adjusted to account for the damaged units, the new quantity will be reflected in the Active Packages grid – **see Figure 12**.

| ≎m | Ometro:         Packages         +         Transfers         +         Financials         +         Admin         + |                                    |                                 |                    |                       |                 |            |                   |                 |                      |                 |                                 |                |              |  |
|----|----------------------------------------------------------------------------------------------------|------------------------------------|---------------------------------|--------------------|-----------------------|-----------------|------------|-------------------|-----------------|----------------------|-----------------|---------------------------------|----------------|--------------|--|
| Pa | cł                                                                                                    | kages                              |                                 |                    |                       |                 |            |                   |                 |                      |                 |                                 |                |              |  |
|    | Acti                                                                                                    | ive <u>On Hold</u><br>Iew Packages | Inactive I<br>Submit for Testin | In Transit Transfe | rred<br>Change Locati | ons Change Item | s Change R | eq'd LTBs         | Adjust Change N | lotes Finish Ed      | it Shelf Life   | Change External Id              |                |              |  |
|    |                                                                                                    | Tag                                | :                               | Src. H's           | Src. Pkg's            | : 5             | rc. Pj's   | Location          | Sublocation :   | Item                 | : <u>c</u>      | ategory                         | Item Strain    | Quantity     |  |
|    | •                                                                                                    | Q. 1A4FF03                         | 00000016000000279               | <u>BH 2.21.25</u>  | 1A4FF0300             | 00001600000278  |            | Packages<br>Vault |                 | Blackhawk Haze PreRo | oll 1g Pa<br>Eq | ackaged Pre-Roll (Final<br>arm) | Blackhawk Haze | <u>98 ea</u> |  |

Figure 12: Package Reflecting Adjusted Quantity

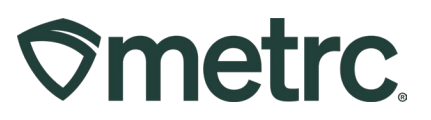

## Metrc resources

If you have any questions, or need additional support, the following resources are available:

**Contact Metrc Support** using the full-service system by navigating to <u>Support.Metrc.com</u>, or from the Metrc System, click the Support area dropdown on the navigational toolbar and click support.metrc.com to redirect to the portal.

*Please note*: If accessing the portal for the first time, a username (which is established when logging in), the respective state and "Facility license number", and a valid email to set a password are required.

**Metrc Learn:** Metrc Learn was redesigned to offer interactive educational opportunities to enhance Metrc system users' skills and provide various training options based on experience level.

In addition, the learning system is organized into facility-specific programs made up of various courses. To login or register for an account, visit <u>Metrc Learn</u>.

Access additional resources: In the Metrc system, click on the Support area dropdown on the navigational toolbar and select the appropriate resource, including educational guides and more.

Thank you for your continued partnership.